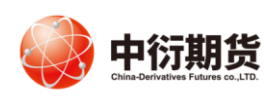

中衍期货开户云五期-投资者修改结算账户

操作手册

1、登录相应的业务模块。

打开中衍期货官网首页-网上开户-修改结算账户。

业务办理

| 适当性评估                      | 我的基本资料 | 修改结算账户    | 第一一一一一一一一一一一一一一一一一一一一一一一一一一一一一一一一一一一一 |  |  |
|----------------------------|--------|-----------|---------------------------------------|--|--|
| į                          | 登录     | $\otimes$ |                                       |  |  |
| ■ 请输入身份证号码                 | 3      |           |                                       |  |  |
| 期货经纪                       |        | ~         |                                       |  |  |
| 🛛 输入图形验证码                  | CØ     | 8         |                                       |  |  |
| ☑ 输入短信验证码                  | 获取验证研  | 3         |                                       |  |  |
| 1 我已阅读并同意《隐私政策》            |        |           |                                       |  |  |
| <u>.</u>                   | 马上登录   |           |                                       |  |  |
| 为了您的账户安全,请不要在网吧等公共场所登录本系统! |        |           |                                       |  |  |

2、进入到上传身份证页面,根据提示上传相关照片,上传的照片不超过 500KB,要求图片 近距离拍摄、图片完整清晰,否则影响后续开户流程。

| 业务力理/修改结算账户(受理单号)                                                                                                    |
|----------------------------------------------------------------------------------------------------|
| <section-header><section-header><list-item><list-item><list-item><list-item><list-item>   • Determinism   • Leverame.ex   • Leverame.ex   • Lever</list-item></list-item></list-item></list-item></list-item></section-header></section-header> |
| □ 我已阅读并问意《个人数字证书中调查任书》<br>下一步                                                                                                    |

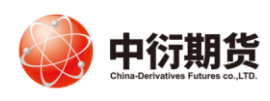

## 中衍期货有限公司 China-Derivatives Futures Co. Ltd

3、请使用本人的指定银行卡-选择银行-输入银行卡号和银行网点上传银行卡照片,银行卡照片不超过 500KB。之后点击"银行列表",添加上之后,点击"下一步",确认提交。

◎银行卡照片上传

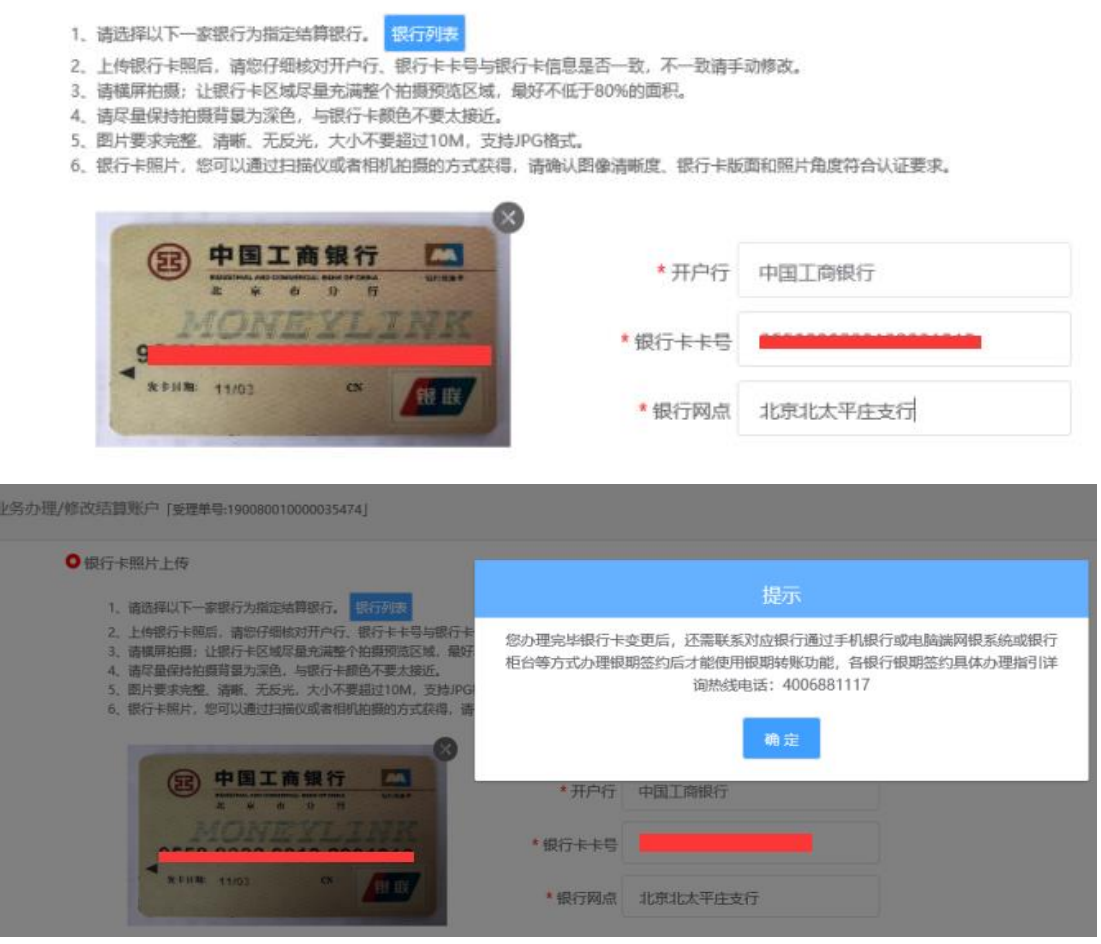

4、协议签署,请您在阅读并完全理解后勾选"我已阅读并同意以上所有协议和业务规则内容", 点击"签署协议"。

| 业务办理/修计 | 收结算账户 [受理单号:190080010000035474] |      |                |      |  |
|---------|---------------------------------|------|----------------|------|--|
| 0       | 协议签署<br>《音户基本资料变更声明》            |      |                |      |  |
|         | 《数字证书用户责任书》                     |      |                |      |  |
|         | 《很期协议》                          |      |                |      |  |
|         | 我已阅读并同意以上所有协议和业务规则内容            | 里新申请 | 如忘记证书密码请点击重新申请 |      |  |
|         |                                 |      |                | 签署协议 |  |

## 5、申请提交。

请等待期货公司工作人员审核,请您保持手机畅通。如果审核有问题会有工作人员与您联系。

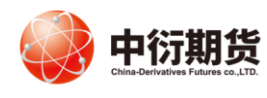

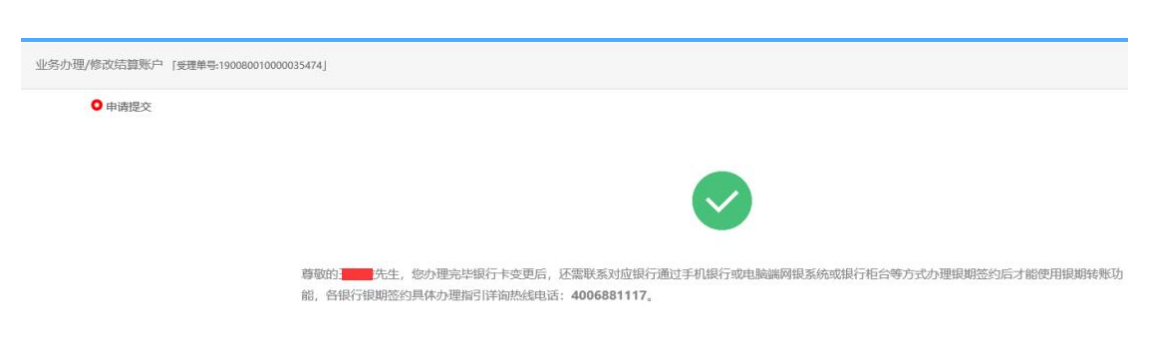

5秒后 返回我的业务